# TÉLÉCHARGEZ L'APPLICATION PRODURABLE CONNECT

#### Téléchargez votre badge

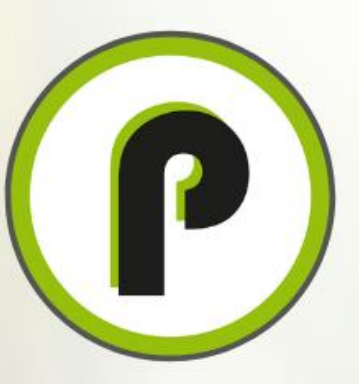

Personnalisez votre programme Prenez des rendez-vous avec les exposants Discutez avec les autres visiteurs PROD Un évènement Une application sponsorisée par aef ILE DE FRANCE 13 Sept. 2022 - 14 Sept. 2022 Accueil Mon espace Accédez à votre Découvrez ce que vous pouvez faire espace personnel S'inscrire aux Programme personnel sessions Retrouvez toutes vos Découvrez et inscrivez

#### Mon espace

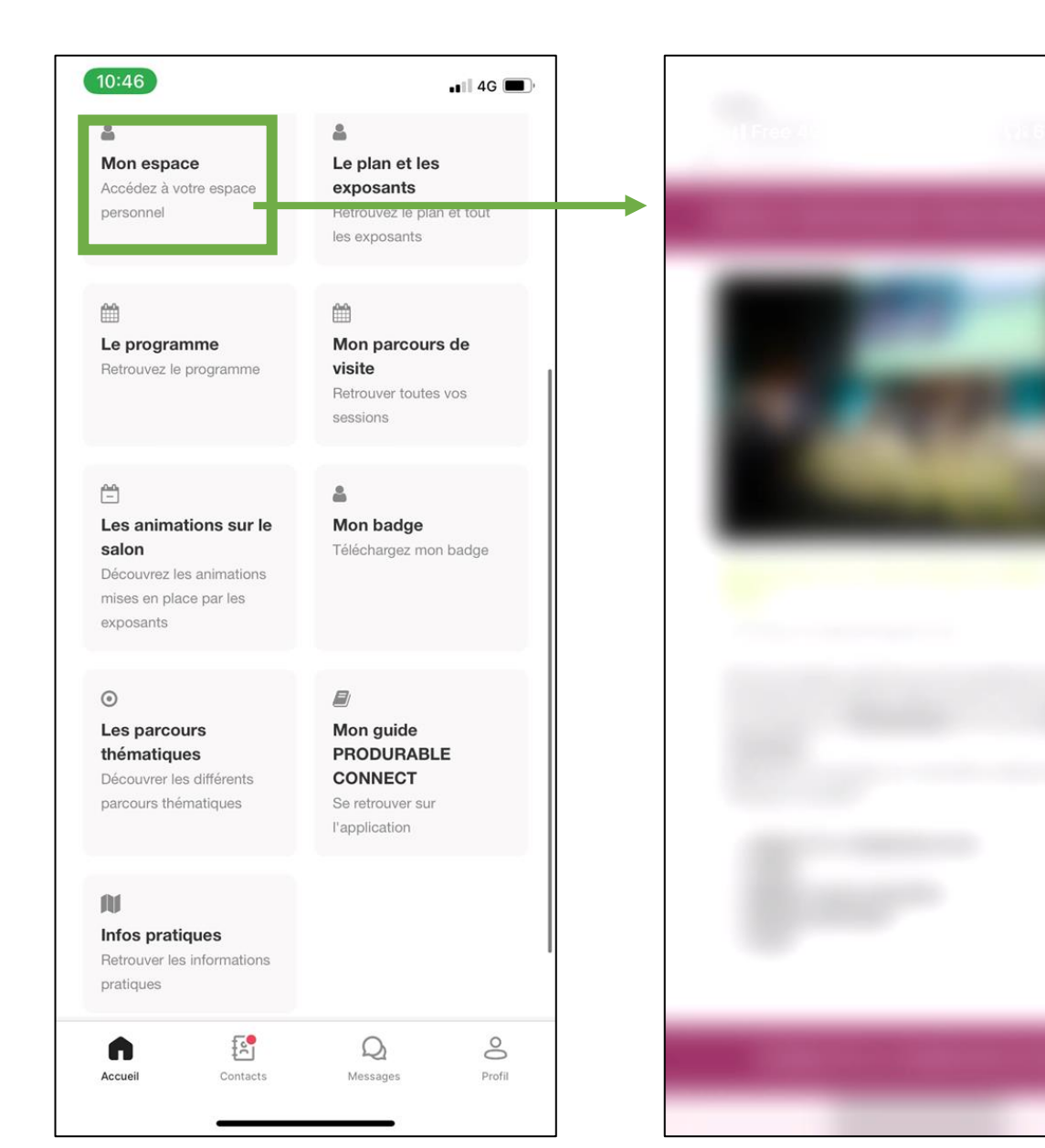

Sur la page d'accueil, vous retrouverez l'onglet principal « mon espace » qui vous donnera accès sur votre espace exposant.

### Découvrez le plan et les exposants présents

X

 $\sim$ 

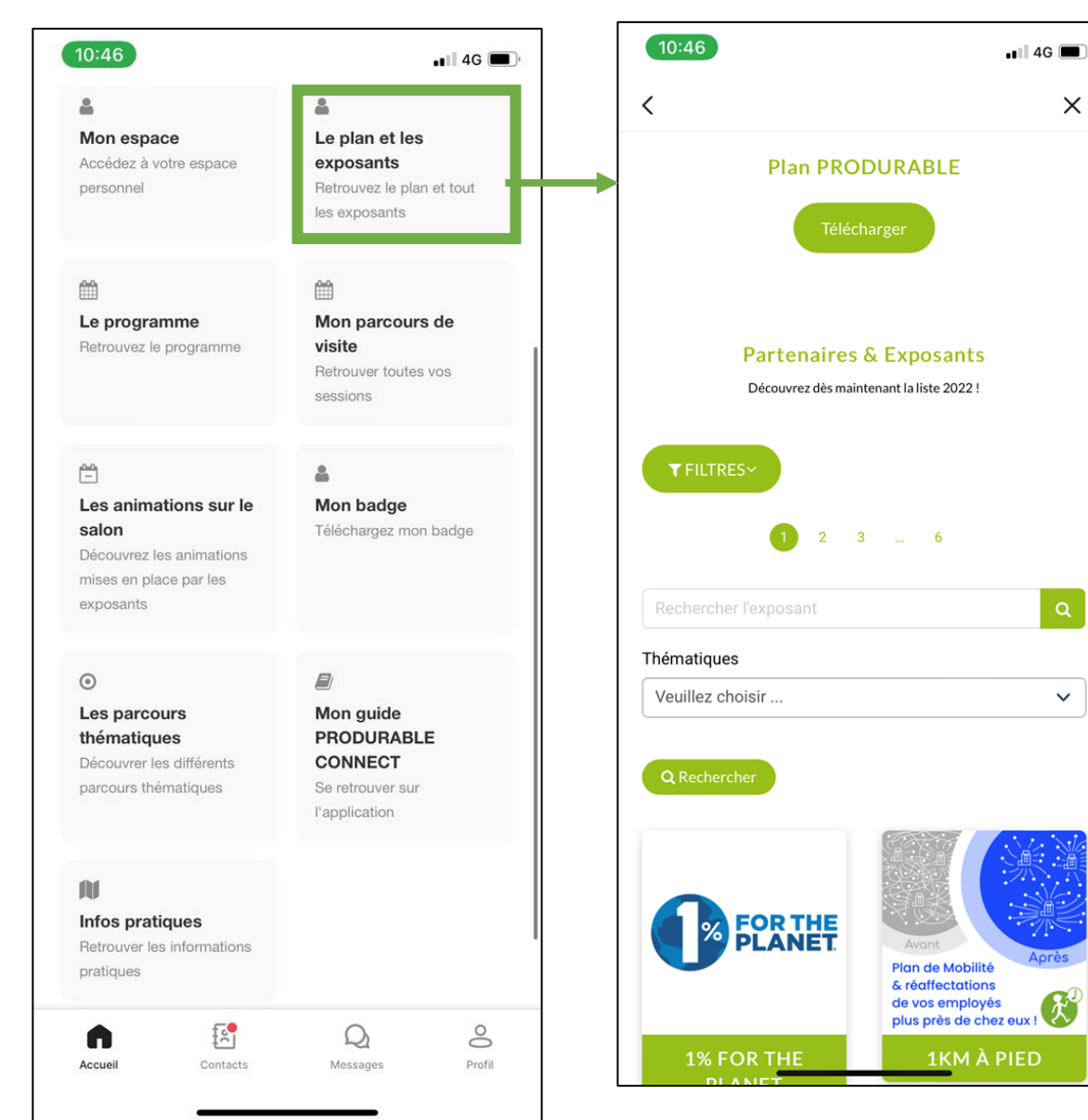

Sur la page d'accueil vous retrouverez l'onglet « Le plan et les exposants » qui vous permet de retrouver facilement les exposants et leurs stands.

Vous pouvez notamment faire des recherches spécifiques avec l'onglet « Filtres »

#### Découvrez nos programmes

🚛 4G 🔳 🤊

×

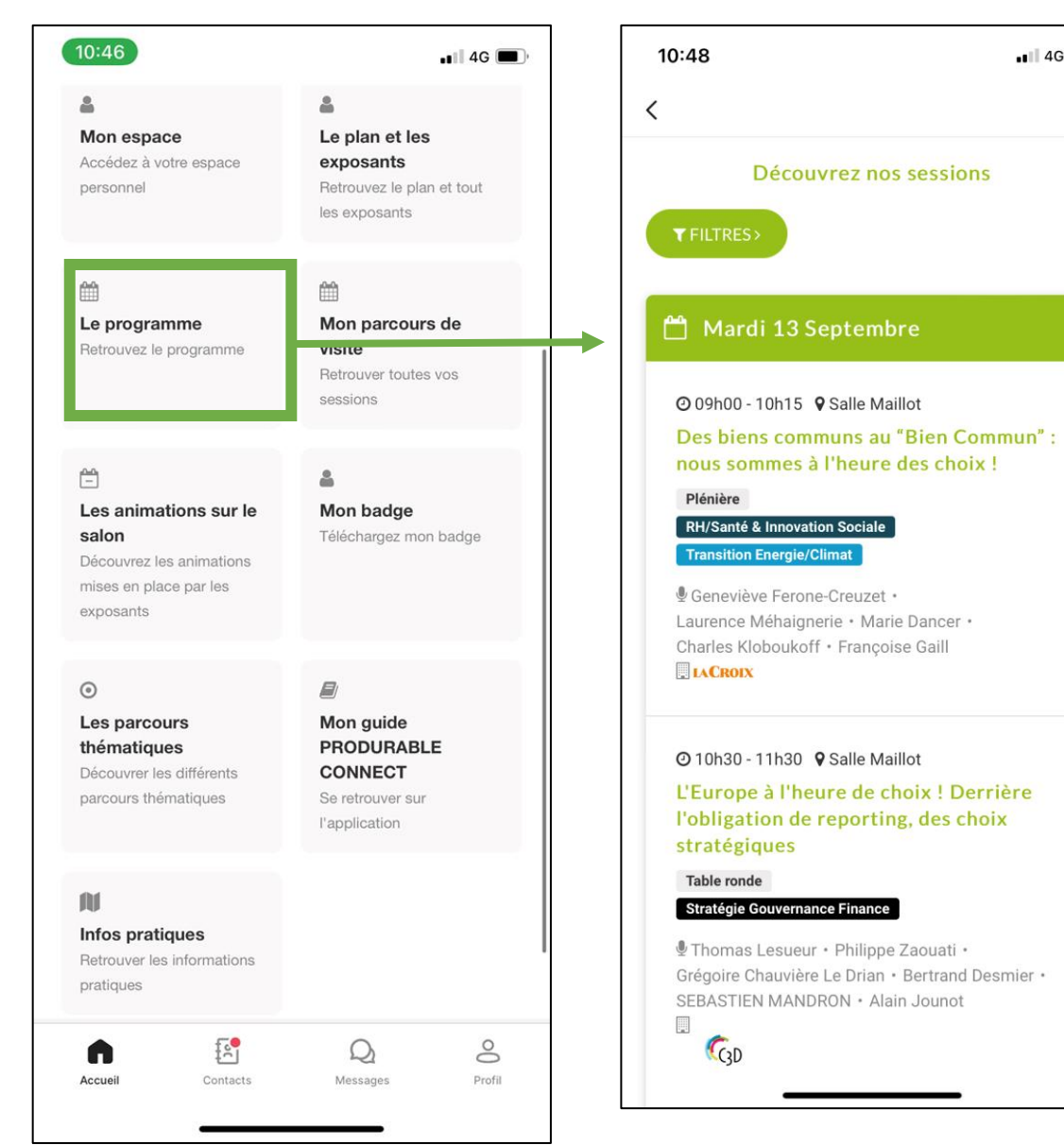

Sur la page d'accueil vous retrouverez l'onglet « Le programme » qui vous permet d'explorer les différents ateliers et conférences. Vous pouvez notamment faire des recherches spécifiques avec l'onglet « Filtres »

#### Le parcours pour enregistrer vos programmes

| 10:49                                                                                                    | ∎∎ 4G 🔳 '                                                                                                    |   |
|----------------------------------------------------------------------------------------------------|----------------------------------------------------------------------------------------------------|---|
| <                                                                                                    | ×                                                                                                    | F |
| <retour<br>Des biens communs au<br/>Commun" : nous somm</retour<br>                                                                                                    | ı "Bien<br>ies à l'heure                                                                                        | l |
| Oldes CHOIX :   Plénière RH/Santé & Innovation Sociale   Transition Energie/Climat                                                                                                    |                                                                                                    |   |
| 🛱 13/09/2022   🧿 09h00 - 10h15   🎙                                                                                                    | Salle Maillot                                                                                                   | F |
| Ajouter à mon parcours<br>En s'inspirant de la "théorie du Donut"<br>notre vision d'un monde sûr, juste et p<br>sauvegarde les biens communs et ga<br>commun.                                                                                 | , nous exposerons<br>rospère, qui<br>rantisse le bien                                                           |   |
| Une nouvelle boussole économique, (<br>d'après ?), qui réoriente nos entrepris<br>activités pleinement soutenables sur<br>environnemental (respect des limites<br>(respect des fondamentaux sociaux)<br>(prospérité). Nous sommes à l'heure d | on a parlé de monde<br>es pour rendre leurs<br>les plans<br>planétaires) , social<br>et économique<br>des choix |   |
| Conferenciers                                                                                                    |                                                                                                    |   |

En cliquant sur le titre d'un des ateliers ou conférence, vous avez accès à toutes les informations concernant cette animation.

Vous pouvez notamment cliquer sur « Ajouter à mes parcours » pour qu'il puisse vous être plus simple de les retrouver le jour de l'évènement.

#### Le parcours pour enregistrer vos programmes

X

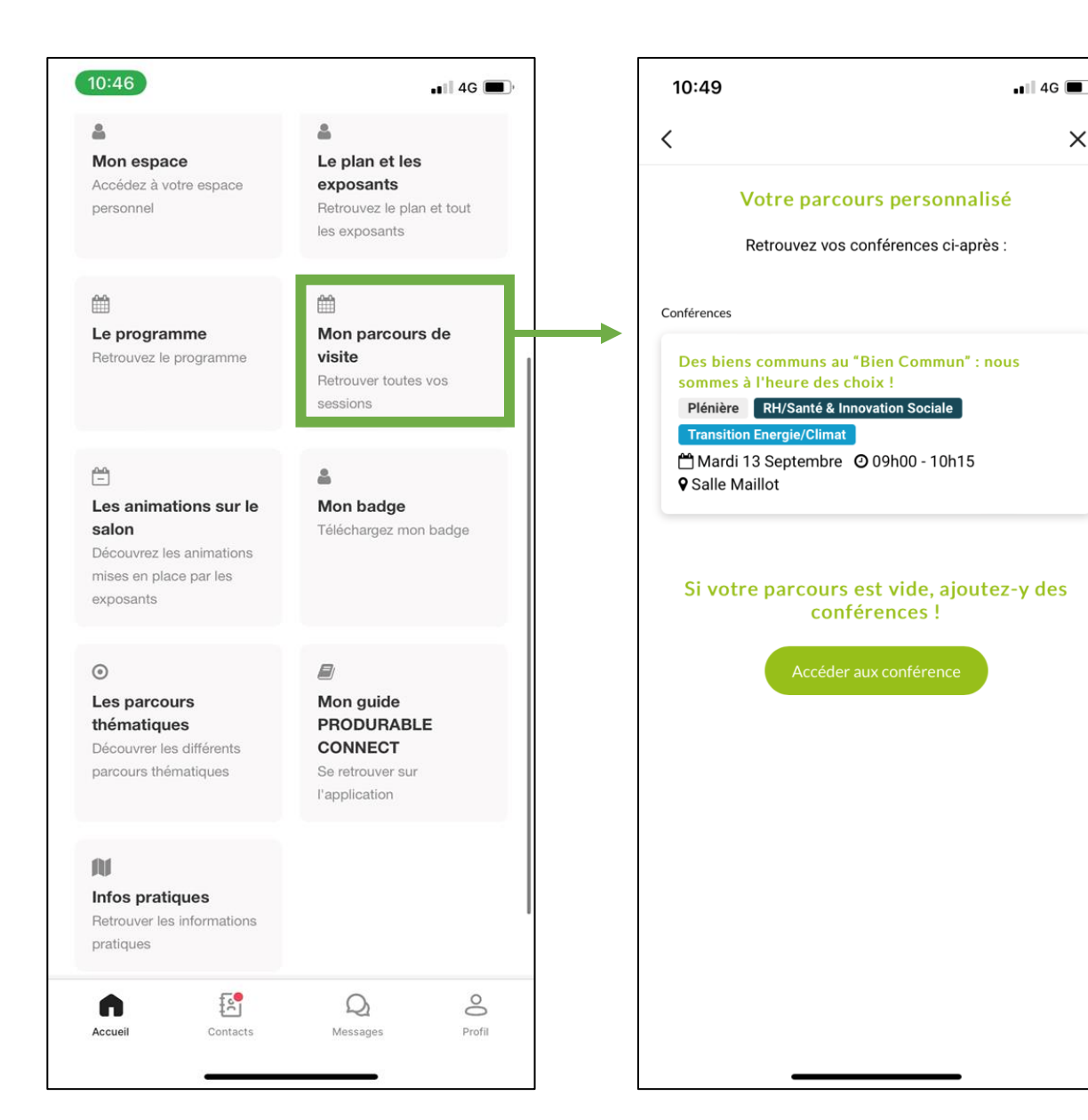

Sur l'onglet « Mon parcours de visite » vous retrouverez toutes les animations que vous avez précédemment ajoutées.

### Découvrez les animations sur le salon

4G

X

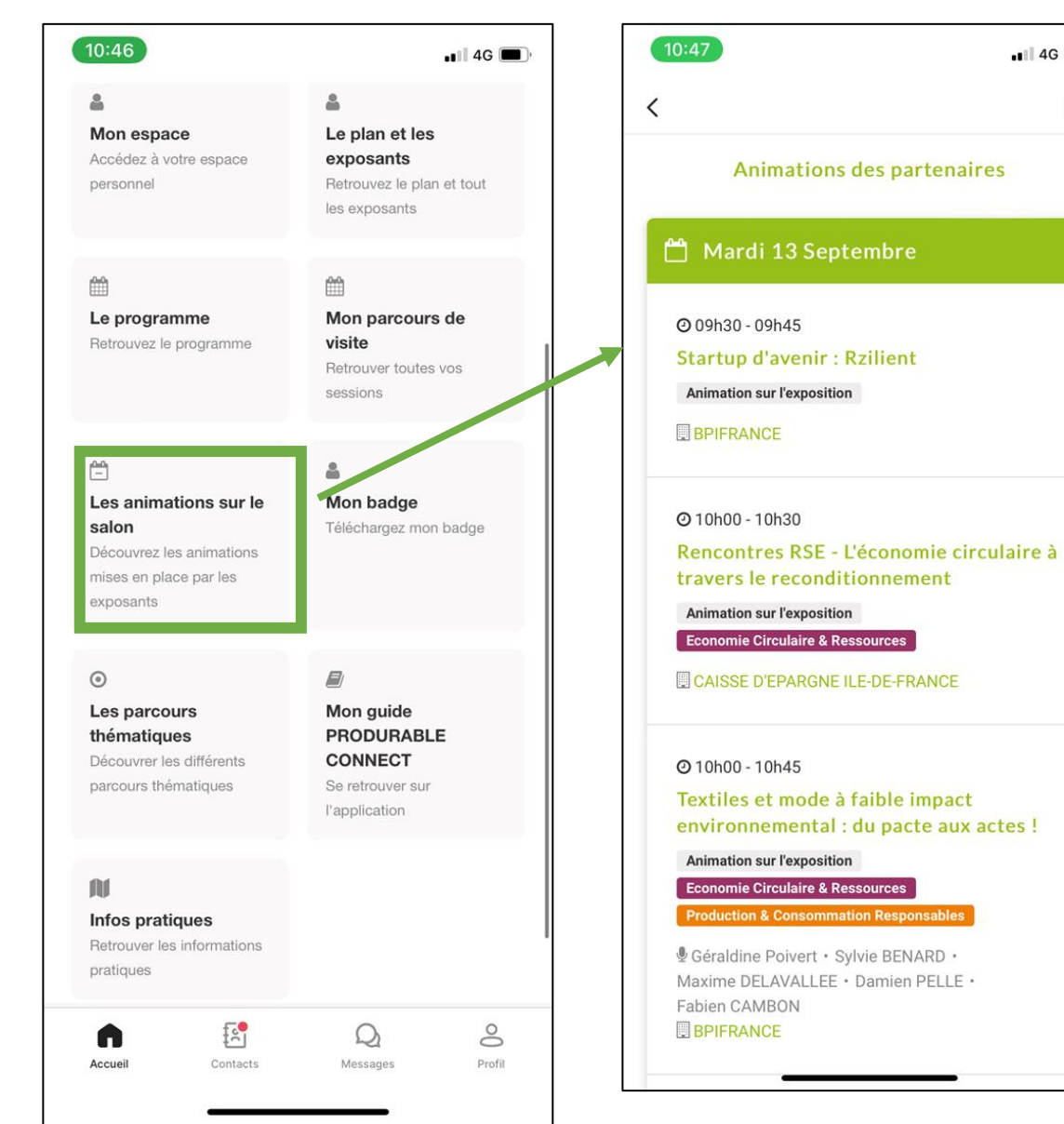

Sur la page d'accueil vous retrouverez l'onglet « Les animations sur le salon» qui vous permet d'explorer les différents ateliers sur stand.

## Badge

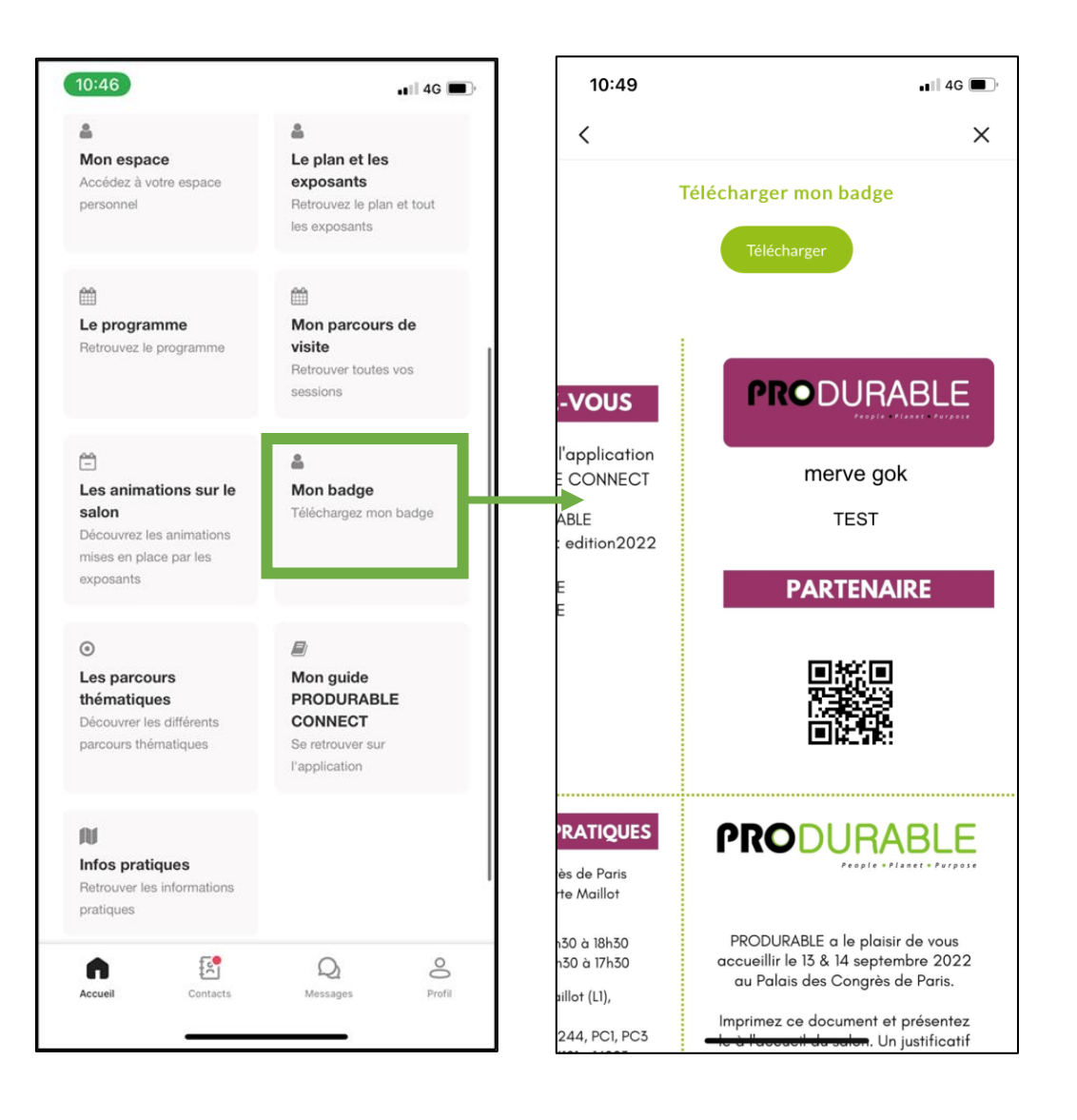

Sur l'onglet « Mes Badges», vous pouvez retrouver votre badge déjà en version pdf, prêt à être scanné. »

Vous pouvez notamment télécharger votre badge en cliquant sur le bouton « Télécharger. »

## Les parcours thématiques

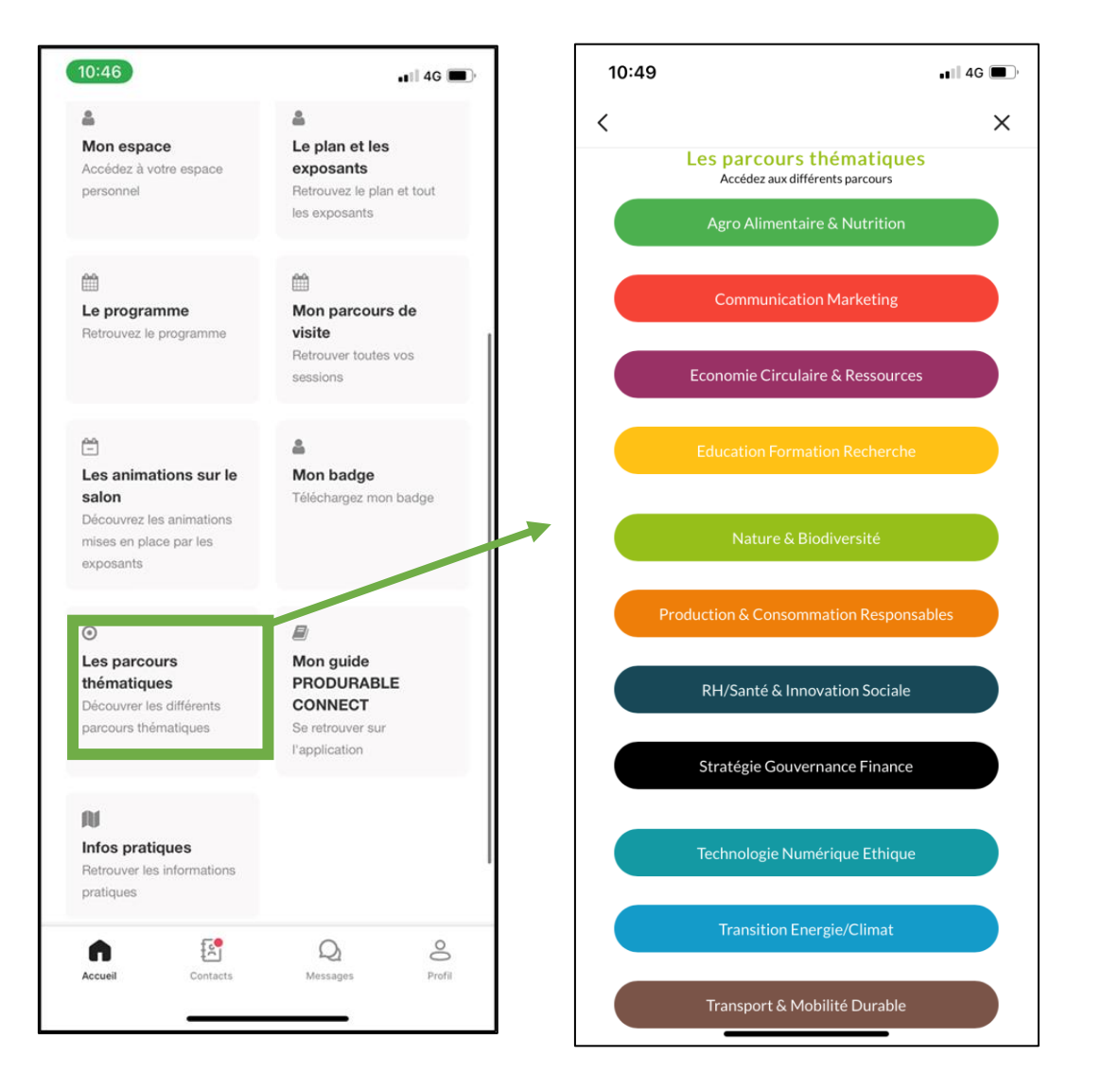

Sur l'onglet « Les parcours thématiques » vous retrouverez la liste des différents thèmes présents sur le salon.

En cliquant sur le thème de votre choix, vous verrez apparaître la liste des animations avec ce même thème.

## Infos pratique

![](_page_9_Figure_1.jpeg)

![](_page_9_Figure_2.jpeg)

Sur l'onglet « Infos pratiques» vous pouvez retrouver les horaires et les informations concernant le lieu.

## Networking

![](_page_10_Picture_1.jpeg)

Sur la page « contacts » vous pouvez avoir accès à la liste « Mes contacts »

Dans cet espace, vous pouvez voir vos demandes d'invitation des visiteurs et exposant qui souhaite rentrer en contact avec vous.

![](_page_10_Picture_4.jpeg)

Sur la page « contacts » vous pouvez avoir accès à la liste « Tous »

Dans cet espace, vous pouvez voir rechercher et envoyer des demandes de contacts.

## Networking

![](_page_11_Picture_1.jpeg)

## Profil

![](_page_12_Figure_1.jpeg)

Sur la page « Profil » vous retrouverez votre QR code de badge.